## Matlab

The Matlab Student License allows students to install MathWorks software on **1 of their personallyowned computers** and provides access to other Matlab related resources. You will need to use your university email address to enable the licence.

The following guide will assist you in creating a Matlab account and download and install Matlab.

## **Download the Installer**

1. Create a MathWorks Account using your **university** email address:

www.mathworks.com/accesslogin/createProfile.do

- 2. Go to the License Centre: www.mathworks.com/licensecenter
- 3. Check that the academic licence has been applied automatically.
- 4. Go to: mathworks.com/downloads/web\_downloads/select\_release

5. Click the download button for the appropriate release: Note that for Academic Year 2019/20, the campus release is 2019b.

6. Click the installer button to download the installer.

## **Install and Activate**

- 1. Locate the installer you downloaded in a file browser. The name of the installer file is:
  - Windows: matlab\_<release>\_win64.exe
  - Mac OS X: matlab\_<release>\_maci64.zip
  - Where <release> represents the release number.
- 2. Start the installer:
  - Windows: Double-click the installer file you downloaded in the previous step. The Windows Self-Extractor runs, and then the installer starts.
  - Mac OS X: Double-click the installer file you downloaded in the previous step. This action extracts the files and creates another folder called matlab\_<release>\_maci64, where <release> represents the release number. Inside this folder, double-click InstallForMacOSX to start the installer.

3. In the MathWorks installer, select Log in with a MathWorks Account and follow the online instructions.

4. When prompted to do so, select the license you want to use.

5. Select the products you want to download and install: **XX10190 requires the Symbolic Toolbox**.

6. After downloading and installing your products, keep the Activate MATLAB checkbox selected and click Next.

7. When asked to provide a user name, verify that the displayed local logon user name is correct. Continue with the process until activation is complete.

Contact:

Online: go.bath.ac.uk/it-help Telephone: 01225 38 3434 Drop in: Service Desk, Library Level 2 Opening Times: Mon, Tue, Thurs, Fri: 9:00 am – 5:00 pm Wed: 10:00 am – 5:00 pm

**Computing Services** 

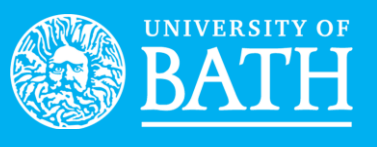

Checked 01/20